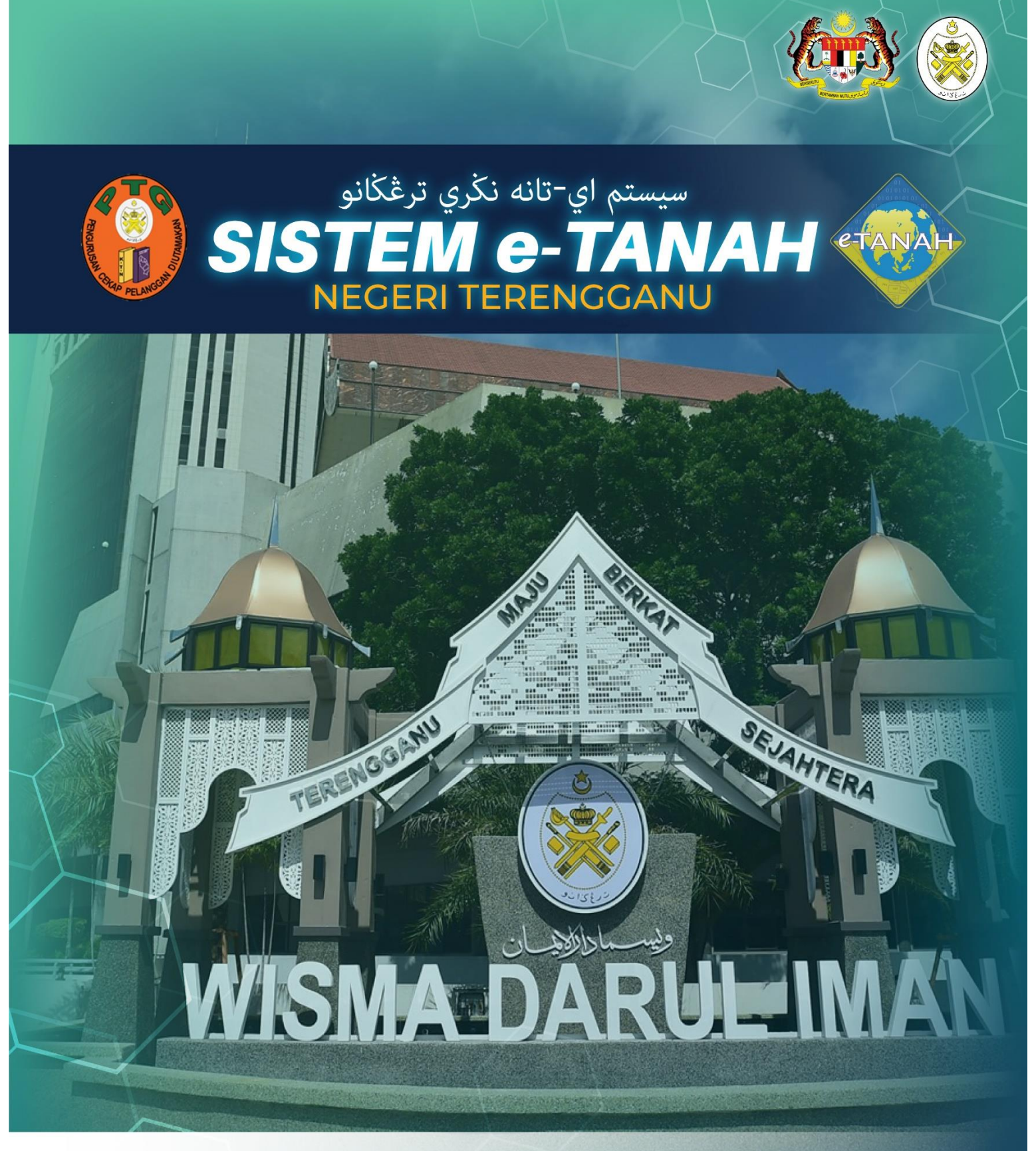

## **MANUAL PENGGUNA**

## PELUPUSAN

PRZ - Permohonan Perizaban

|                     | PORTAL AWAM e-TANAH<br>Vegeri Terengganu              | SAPAWI BIN AKHYAR<br>ne: Alau: : Indivitu |
|---------------------|-------------------------------------------------------|-------------------------------------------|
| PERMOHONAN          | Permohonan Baru Draf Permohonan                       |                                           |
|                     | Senarai Modul                                         | -                                         |
| CUKAI TANAH / PETAK |                                                       |                                           |
| E-CARIAN            | Pendafaran Consent Strata Lelono Pelupulan            |                                           |
| BAYARAN             |                                                       |                                           |
| BIL KELOMPOK        |                                                       |                                           |
| (3) SEJARAH BAYARAN | Pembangunan Penguatkussaan Pengambilan Teknikal Hasil | - 1                                       |

• Sila klik pada gambar ikon yang bertulis PELUPUSAN.

| Senarai Urusan — |                                                   |   |           |           |          |  |  |
|------------------|---------------------------------------------------|---|-----------|-----------|----------|--|--|
|                  |                                                   |   |           |           |          |  |  |
| Bil.             | Urusan                                            |   | Modul     | Borang    | Tindakan |  |  |
| 1                | MLPS - Membaharui Lesen Pendudukan Sementara      |   | Pelupusan | P_BPMLPS  | Ē⊕       |  |  |
| 2                | PLPS - Permohonan Lesen Pendudukan Sementara      |   | Pelupusan | P_BLPS    | ₽⊕       |  |  |
| 3                | PLTP - Pemohonan Lanjut Tempoh Pajakan            |   | Pelupusan | BRG_LAMPA | Ē⊕       |  |  |
| 4                | PPJK - Permohonan Pajakan Tanah Perizaban         |   | Pelupusan | -         | Ē⊕       |  |  |
| 5                | PRBB - Permohonan Permit Bahan Batuan (Borang 4C) |   | Pelupusan |           | Ē⊕       |  |  |
| 6                | PRU - Permohonan Permit Ruang Udara               |   | Pelupusan | BJDXVIII  | Ē⊕       |  |  |
| 7                | PRZ - Permohonan Perizaban                        |   | Pelupusan |           | ₽⊕       |  |  |
| 8                | PSBS - Permohonan Serahbalik Pohon Semula         |   | Pelupusan | JAD1,12A  | Ē⊕       |  |  |
| 9                | PT - Permohonan Pemberimilikan                    |   | Pelupusan | JAD1      | ₽⊕       |  |  |
|                  |                                                   | < |           |           |          |  |  |

• Sila klik pada ikon di bahagian Tindakan pada <u>BIL.7</u> bagi urusan <u>PRZ – Permohonan</u> <u>Perizaban.</u>

| Maklumat Pemohon 2 Maklumat Tanah 3 Bora         | ng Permohonan Obsertakan |           |                 |             |
|--------------------------------------------------|--------------------------|-----------|-----------------|-------------|
| Sila isi maklumat permohonan seperti di bawah :- |                          |           |                 |             |
| Maklumat Pemohon :-                              |                          |           |                 |             |
|                                                  | Senarai Pe               | emohon: 0 |                 |             |
| Bil Nama Pemohon                                 | Jenis & No Pengenalan    | Alamat    | No. Telefon     | Tindakan    |
| Tiada rekod yang dijumpai.                       |                          |           |                 |             |
| Fambah 🗇 Hapus                                   |                          |           |                 |             |
|                                                  |                          |           |                 |             |
|                                                  |                          |           | <b>₽</b> Keluar | ⇔Seterusnya |

• Sila klik pada butang Bambah untuk memasukkan Maklumat Pemohon.

| Maklumat Pemohon                      |     |                    |                     |
|---------------------------------------|-----|--------------------|---------------------|
| Sila isi maklumat pemohon di bawah :- |     |                    | * Medan Wajib Diisi |
| Maklumat Pemohon                      |     |                    |                     |
| Jenis Pemohon *                       | :   | - Sila Pilih - 🗸 🗸 |                     |
| Nama *                                | : [ |                    |                     |
| Jenis Pihak Berkepentingan *          | :   | - Sila Pilih -     |                     |
| Alamat Berdaftar *                    | • ( |                    |                     |
|                                       | •   |                    |                     |
|                                       | •   |                    |                     |
|                                       | •   |                    |                     |
| Poskod *                              | : [ |                    |                     |
| Negeri *                              | :   | - Sila Pilih - 🗸 🗸 |                     |
| Bandar *                              | •   | - Sila Pilih - 🗸 🗸 |                     |

- Sila isikan ruangan maklumat yang diperlukan dan bagi medan yang bertanda \* adalah ruangan maklumat yang WAJIB diisi.
- Klik seterusnya untuk ke bahagian Maklumat Hakmilik Tanah yang Dimiliki.

| Maklumat Pemohon Maklumat Hakmilik Tanah yang Dimiliki |         |                             |
|--------------------------------------------------------|---------|-----------------------------|
| Adakah pemohon mempunyai Hakmilik : 🚺 Ada<br>Jain? *   | 🔿 Tiada |                             |
|                                                        |         | ব্যSebelum 🛃 Simpan 🗙 Tutup |

• Sila lengkapkan Maklumat Hakmilik Tanah yang Dimiliki dengan klik pada butang radio:

| Maklumat Pemohon Maklumat Hakm                 | ilik Tanah yang Dimiliki |                    |                 |            |                |          |                     |
|------------------------------------------------|--------------------------|--------------------|-----------------|------------|----------------|----------|---------------------|
| Adakah pemohon mempunyai :<br>Hakmilik lain? * | O Ada                    | 🔵 Tiada            |                 |            |                |          |                     |
| Bil Negeri                                     | Daerah                   | Bandar/Pekan/Mukim | Nombor Hakmilik | No. Lot/PT | Jenis Pegangan | Keluasan | Kegunaan Tanah      |
| Tiada rekod yang dijumpai.                     |                          |                    |                 |            |                |          |                     |
| EgTambah 🗍 Hapus                               |                          |                    |                 |            |                |          |                     |
|                                                |                          |                    |                 |            |                |          |                     |
|                                                |                          |                    |                 |            |                | Sebe     | lum 🛃 Simpan 🗙 Tuta |

- Jika Ada:
  - Klik pada butang Brambah untuk memasukkan maklumat hakmilik tanah yang dimiliki
  - Sila pastikan butiran yang diperlukan diisi dengan lengkap.

| M | aklumat Pemohon Maklumat Hakmilik Tanah yang Dimiliki |        |         |        |
|---|-------------------------------------------------------|--------|---------|--------|
|   | Adalah pemohon mempunyai : Ada<br>Hakmilik lain? *    | O Tada |         |        |
|   |                                                       |        | Sebelum | ×Tutup |

- Jika Tiada:
  - o Klik butang Simpan untuk meneruskan permohonan.
- Klik butang Seterusnya untuk meneruskan permohonan.

| Maklumat Pemoho        | Maklumat Tanah       | 3 Borang Permohonan | 🕑 Dokumen Disertakan |                        |            |          |
|------------------------|----------------------|---------------------|----------------------|------------------------|------------|----------|
| Sila isi butir-butir t | anah yang dipohon :- |                     |                      |                        |            |          |
| Maklumat Tanah         |                      |                     |                      |                        |            | -        |
|                        | Bil Daer             | ah                  | Bandar/Pekan/Mukim   | Tempat/Lokaci/Wilavah  | No. Lot/PT | Tindakan |
| Tiada rekod yang       | dijumpai.            |                     |                      | tempo, conast, tringan |            |          |
| E⊕Tambah               | 🔲 Hapus              |                     |                      |                        |            |          |

• Klik butang Brambah untuk memasukkan Maklumat Tanah.

| Maklumat Tanah                                       |   |                    |   |                 |
|------------------------------------------------------|---|--------------------|---|-----------------|
| Sila isi butir-butir tanah yang dipohon :-<br>Negeri | : | TERENGGANU         |   |                 |
| Daerah *                                             | : | - Sila Pilih -     | ~ |                 |
| Bandar/Pekan/Mukim *                                 | : | - Sila Pilih -     | ~ |                 |
| Tempat/Lokasi/Wilayah                                | : |                    |   |                 |
| No. Lot/PT                                           | : | - Sila Pilih - 🗸 🗸 |   | (Nombor Sahaja) |
| No Lot Bersebelahan                                  | : | - Sila Pilih - 🗸 🗸 |   |                 |

• Sila isikan ruangan maklumat yang diperlukan dan bagi medan yang bertanda \* adalah ruangan maklumat yang WAJIB diisi.

| Maklumat Plot   |             |        |                    |                       |                | _                                |
|-----------------|-------------|--------|--------------------|-----------------------|----------------|----------------------------------|
|                 | Bil         | Daerah | Bandar/Pekan/Mukim | Tempat/Lokasi/Wilayah | No. Lot/PT     | Kemaskini                        |
| Tiada rekod yan | g dijumpai. |        |                    |                       |                |                                  |
| ि∎Tambah        | Hapus       |        |                    |                       |                |                                  |
|                 |             |        |                    |                       |                |                                  |
|                 |             |        |                    |                       | Feluar Sebelum | Isi Semula 🖉 Seterusnya 🛃 Simpan |

• Klik butang Bambah untuk memasukkan Maklumat Plot.

| Maklumat Plot            |   |                    |                |  |
|--------------------------|---|--------------------|----------------|--|
| Daerah                   | : | Kuala Terengganu   |                |  |
| Bandar/Pekan/Mukim       | : | Mukim Belara       |                |  |
| No. Lot/PT               | : | - Sila Pilih - 🗸 🗸 |                |  |
| No Lot Bersebelahan      | : | - Sila Pilih -     |                |  |
| Tempat/Wilayah/Lokasi    | : | - Sila Pilih -     |                |  |
| Keluasan Tanah Dipohon * | : |                    | - Sila Pilih - |  |
| Tujuan *                 | : | - Sila Pilih -     | ~              |  |
| Keterangan Tujuan        | : |                    |                |  |
|                          |   |                    |                |  |
|                          |   |                    |                |  |

- Sila isikan ruangan maklumat yang diperlukan dan bagi medan yang bertanda \* adalah ruangan maklumat yang WAJIB diisi.
- Klik Simpan selepas selesai mengisi maklumat plot.
- Klik butang seterusnya untuk meneruskan permohonan.

| Pejabat Serahan Dokumen Pe                                                      | rmohonan                                                                                                    | - |
|---------------------------------------------------------------------------------|----------------------------------------------------------------------------------------------------|---|
| Pejabat Serahan                                                                 | : Pejabat Tanah Kuala Terengganu                                                                                                    |   |
| *Penting!<br>1) Sila cetak borang permohonan<br>2) Tandatangan hendaklah dibuat | depan dan belakang di atas satu kertas.<br>dengan menggunakan pen berdakwat basah berwarna HITAM sahaja.<br>Draf Borang Permohonan                                                                                       |   |
|                                                                                 | 1 of 1 — + Automatic Zoom ÷ 53                                                                                                    |   |
|                                                                                 | LAMPIRAN D<br>PERMOHONAN UNTUK MERIZABKAN TANAH KERAJAAN<br>Kepada:<br>Pentadbir Tanah,<br>Daerah KUALA TERENGGANU                                                                                                    |   |
|                                                                                 | <del>Saya/</del> Kami dengan hormatnya memohon untuk merizabkan tanah Kerajaan yang butir-butir<br>dan pelannya diberikan di lampiran untuk maksud awam bagi satu tapak untuk <b>GALERI -</b><br>GALERI SENI ADAT MELAYU |   |
|                                                                                 | Dan <del>saya/</del> kami memohon agar tanah rizab tersebut diletakkan di bawah kawalan<br><b>ENAKMEN REZAB MELAYU</b>                                                                                                   |   |

- Sistem akan menjana borang permohonan untuk merizabkan tanah kerajaan:
  - $\circ$   $\;$  Sila cetak borang permohonan depan dan belakang di atas satu kertas.

- Tandatangan hendaklah dibuat dengan menggunakan pen berdakwat basah berwarna HITAM Sahaja.
- Sila **baca catatan** pada borang tersebut dan pastikan maklumat adalah betul.
- Klik butang seterusnya untuk meneruskan permohonan.

| at Pemoh           | non 2 Maklumat Tanah 3 Borang Permo                    | ohonan 🕜 Dokumen Disertakan                                                                                                    |                                                                                                    |                                                                                                    |                                                                                                    |                                                                                                    |  |  |
|--------------------|--------------------------------------------------------|----------------------------------------------------------------------------------------------------|----------------------------------------------------------------------------------------------------|----------------------------------------------------------------------------------------------------|----------------------------------------------------------------------------------------------------|----------------------------------------------------------------------------------------------------|--|--|
| en yang t          | tidak dinyatakan secara spesifik format yang dibenarka | ın untuk dimuatnaik, hanya dokumen dala                                                                                                    | am format pdf., tiff.,png.,                                                                                                    | jpeg. atau, jpg sahaja o                                                                                                    | diterima untuk dimuatnaik.                                                                                                    | *Medan Wajib Diisi                                                                                                    |  |  |
| Dokume             | an Disertakan                                          |                                                                                                    |                                                                                                    |                                                                                                    |                                                                                                    |                                                                                                    |  |  |
| Dokumen Disertakan |                                                        |                                                                                                    |                                                                                                    |                                                                                                    |                                                                                                    |                                                                                                    |  |  |
| Bil.               | Nama Dokumen                                           |                                                                                                    | Bilangan Yang Perlu<br>Diserahkan Di<br>Kaunter                                                                                                    | Lampiran                                                                                                    | Dokumen Disertakan - Sila<br>Muatnaik 1 Salinan Dokumen<br>Sahaja                                                                                                    | Catatan                                                                                                    |  |  |
| 1                  | Surat Permohonan Rasmi *                               |                                                                                                    | 1                                                                                                    | •                                                                                                    | Tidak disertakan.                                                                                                    |                                                                                                    |  |  |
| 2                  | Salinan Lampiran Pelan/No. Lot *                       |                                                                                                    | 5                                                                                                    | •                                                                                                    | Tidak disertakan.                                                                                                    |                                                                                                    |  |  |
| 3                  | Keputusan Majlis Mesyuarat Kerajaan Negeri (MMKI       | N)                                                                                                    | 1                                                                                                    | ۲                                                                                                    | Tidak disertakan.                                                                                                    |                                                                                                    |  |  |
| 4                  | Surat Makluman Dari Pejabat Tanah                      |                                                                                                    | 1                                                                                                    | •                                                                                                    | Tidak disertakan.                                                                                                    |                                                                                                    |  |  |
|                    | en yang t<br>Dokume<br>Bil.<br>1<br>2<br>3<br>4        | Maklumat Tanah       Borang Permeter         en yang tidak dinyatakan secara spesifik format yang dibenarka         Dokumen Disertakan         Bil.       Nama Dokumen         1       Surat Permohonan Rasmi *         2       Salinan Lampiran Pelan/No. Lot *         3       Keputusan Majlis Mesyuarat Kerajaan Negeri (MMK         4       Surat Makluman Dari Pejabat Tanah | at Pemohon Maklumat Tanah Borang Permohonan Dokumen Disertakan   en yang tidak dinyatakan secara spesifik format yang dibenarkan untuk dimuatnaik, hanya dokumen dal   Dokumen Disertakan   Bik. Nama Dokumen   1 Surat Permohonan Rasmi *   2 Salinan Lampiran Pelan/No. Lot *   3 Keputusan Majlis Mesyuarat Kerajaan Negeri (MMKN)   4 Surat Makluman Dari Pejabat Tanah | At Pernohon Maklumat Tanah Borang Permohonan Dokumen Disertakan   en yang tidak dinyatakan secara spesifik format yang dibenarkan untuk dimuatnaik, hanya dokumen dalam format pdf, tiff,png,   Dokumen Disertakan   Dokumen Disertakan   Bilangan Yang Perlu   Bilangan Yang Perlu   Disertakan   1   Surat Permohonan Rasmi*   1   2   Salian Lampiran Pelan/No. Lot*   3   Keputusan Majiis Mesyuarat Kerajaan Negeri (MMKN)   4   Surat Makluman Dari Pejabat Tanah | at Pernohon Maklumat Tanah Borang Permohonan Dokumen Disertakan   en yang tidak dinyatakan secara spesifik format yang dibenarkan untuk dimuatnaik, hanya dokumen dalam format pdf, tiff,png, jpeg. atau, jpg sahaja d   Dokumen Disertakan   Dokumen Disertakan   Bil. Nama Dokumen   Bil. Nama Dokumen   1 G   2 Saliana Lampiran Pelan/No. Lot*   3 Keputusan Majis Mesyuarat Kerajaan Negeri (MMKN)   4 Surat Makluman Dari Pejabat Tanah | at Penoho Maklumat Tanah Borang Permohonan Dokumen Disertakan   en yang tidak dinyatakan secara spesifik format yang dibenarkan untuk dimuatnaik, hanya dokumen dalam format pdf, tiff, png. jpeg. atau, jpg sahaja diterima untuk dimuatnaik.   Dokumen Disertakan   Dokumen Disertakan   Bilangan Yang Perlu<br>Disertahan Di<br>Kaunter   Bilangan Yang Perlu<br>Disertahan Di<br>Kaunter   1 Surat Permohonan Rasmi *   2 Salian Lampiran Pelan/No. Lot *   3 keputusan Majlis Mesyuarat Kerajaan Negeri (MMKN)   4 Surat Makluman Dari Pejabat Tanah |  |  |

- Sila muat naik dokumen disertakan di bahagian lampiran.
- Klik pada butang 📀 untuk memuat naik dokumen yang diperlukan.
- Medan bertanda di sebelah Nama Dokumen adalah merupakan dokumen yang wajib dimuat naik di portal.

| Senarai Dokumen Tambahan   |                         |                    |         |  |  |  |  |  |  |
|----------------------------|-------------------------|--------------------|---------|--|--|--|--|--|--|
| Dokumen Tambahan           |                         |                    |         |  |  |  |  |  |  |
| Bil. Nama Dokumen          | Bilangan Perlu Lampiran | Dokumen Disertakan | Catatan |  |  |  |  |  |  |
| Tiada rekod yang dijumpai. |                         |                    |         |  |  |  |  |  |  |
| Hapus Formation            |                         |                    |         |  |  |  |  |  |  |

• Jika terdapat dokumen tambahan, sila klik pada butang Tambah untuk memuat naik dokumen tambahan.

| Perak | uan                                                                                                    |                |         |              |          | -       |    |
|-------|----------------------------------------------------------------------------------------------------|----------------|---------|--------------|----------|---------|----|
|       | Dengan ini saya mengakui bahawa maklumat yang dinyatakan adalah benar.<br>Pihak berhak untuk membatalkan permohonan ini sekiranya terdapat maklumat <b>palsu dan tidak benar.</b><br>Semua salinan hendaklah diakui sah (CTC) oleh Peguam/SSM/Pesuruhjaya Sumpah/Pegawai Awam/Mahkamah/Pegawai Gred Profesional dll. |                |         |              |          |         |    |
|       |                                                                                                    | <b>K</b> eluar | Sebelum | 🖒 Isi Semula | ⊥ Simpan | ≪ Hanta | ar |

• Sila klik perakuan pada kotak 🗌 dan klik butang 🥙 Hantar untuk meneruskan permohonan.

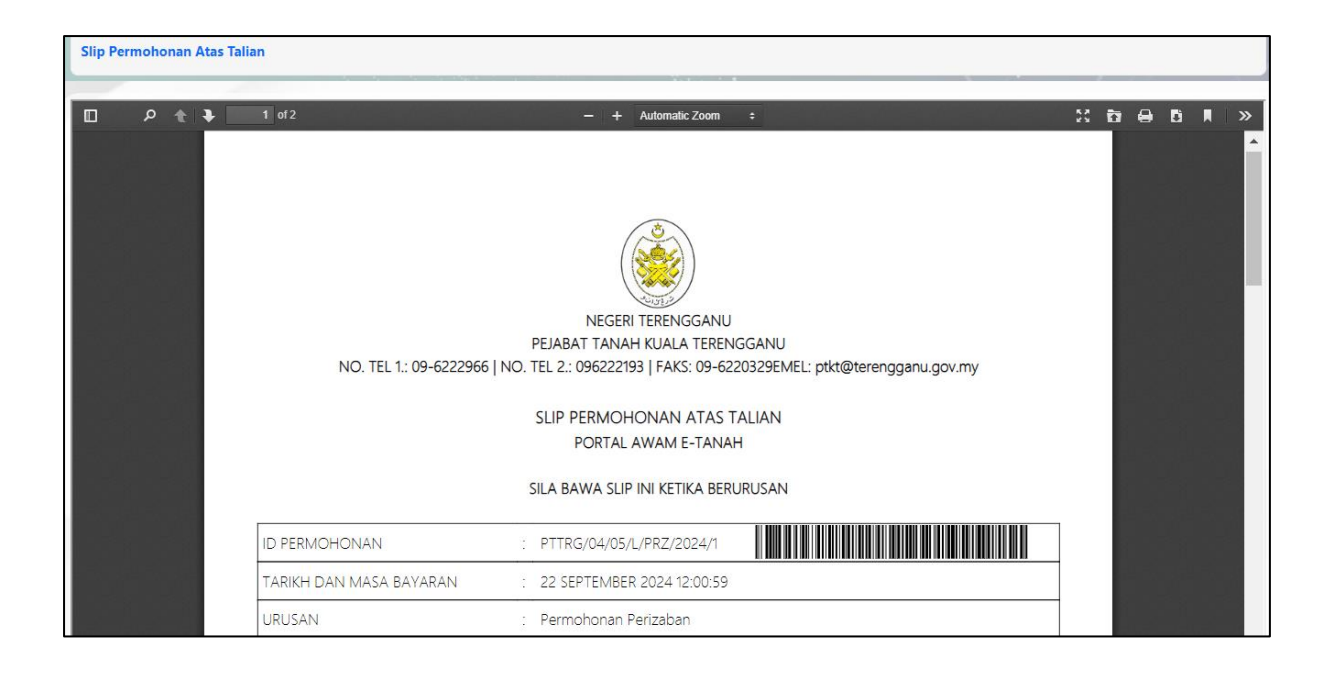

- Sistem akan memaparkan Slip Permohonan Atas Talian bagi permohonan yang telah dibuat.
- Sila bawa slip ini beserta dengan borang permohonan yang lengkap dengan setem, cop atau tandatangan dan dokumen-dokumen dalam senarai semakan ke kaunter Pejabat Tanah yang dipohon untuk membuat perserahan dalam tempoh 30 hari dari Tarikh permohonan atas talian.